### **CIGNA ENVOY**

#### **Registration and User Guide**

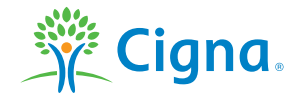

# USER GUIDE Registration

To register for Cigna Envoy, from your web browser navigate to **www.CignaEnvoy.com** and select **"Register"**.

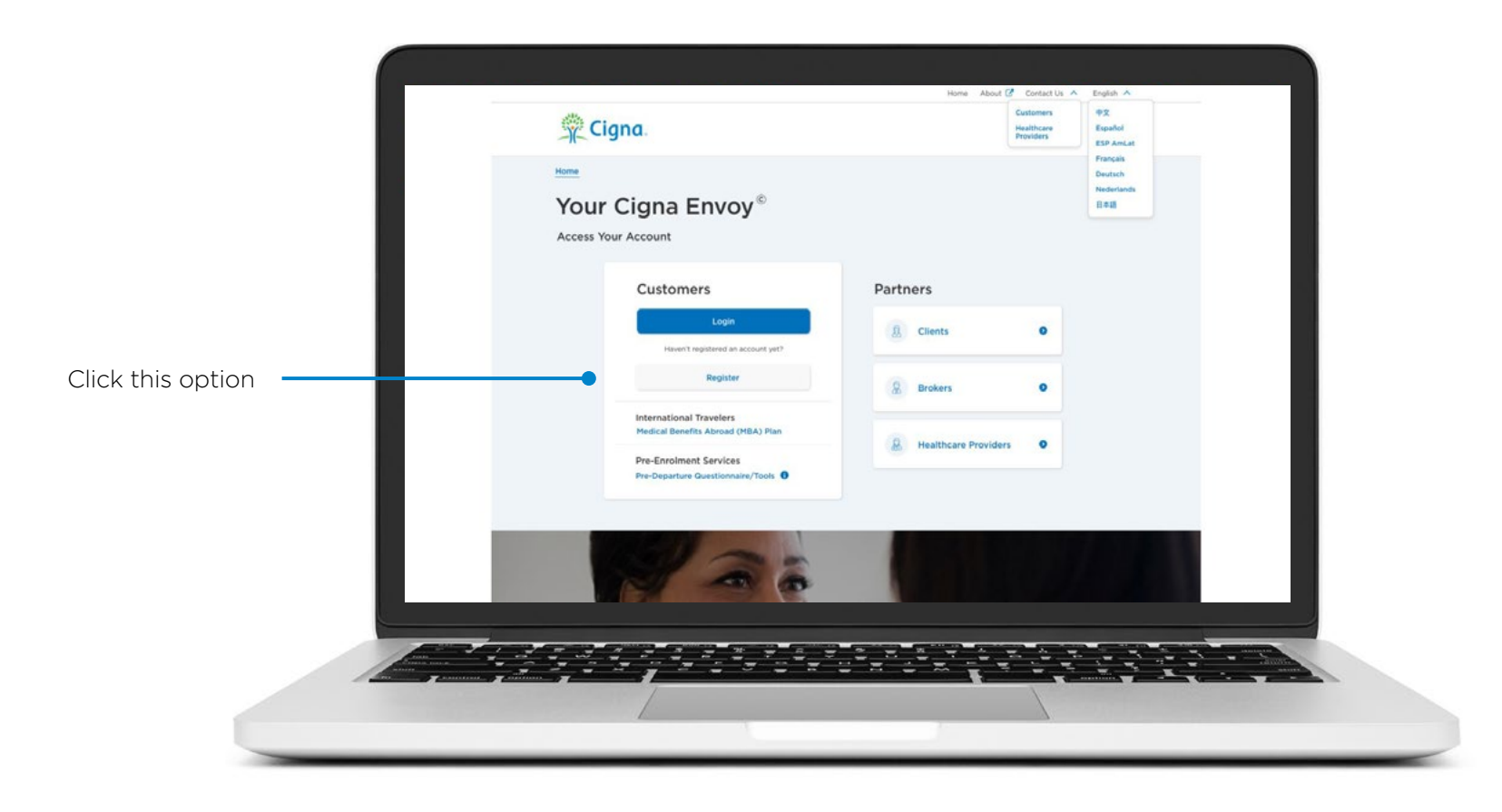

## USER GUIDE Registration

To register for Cigna Envoy, select "Register".

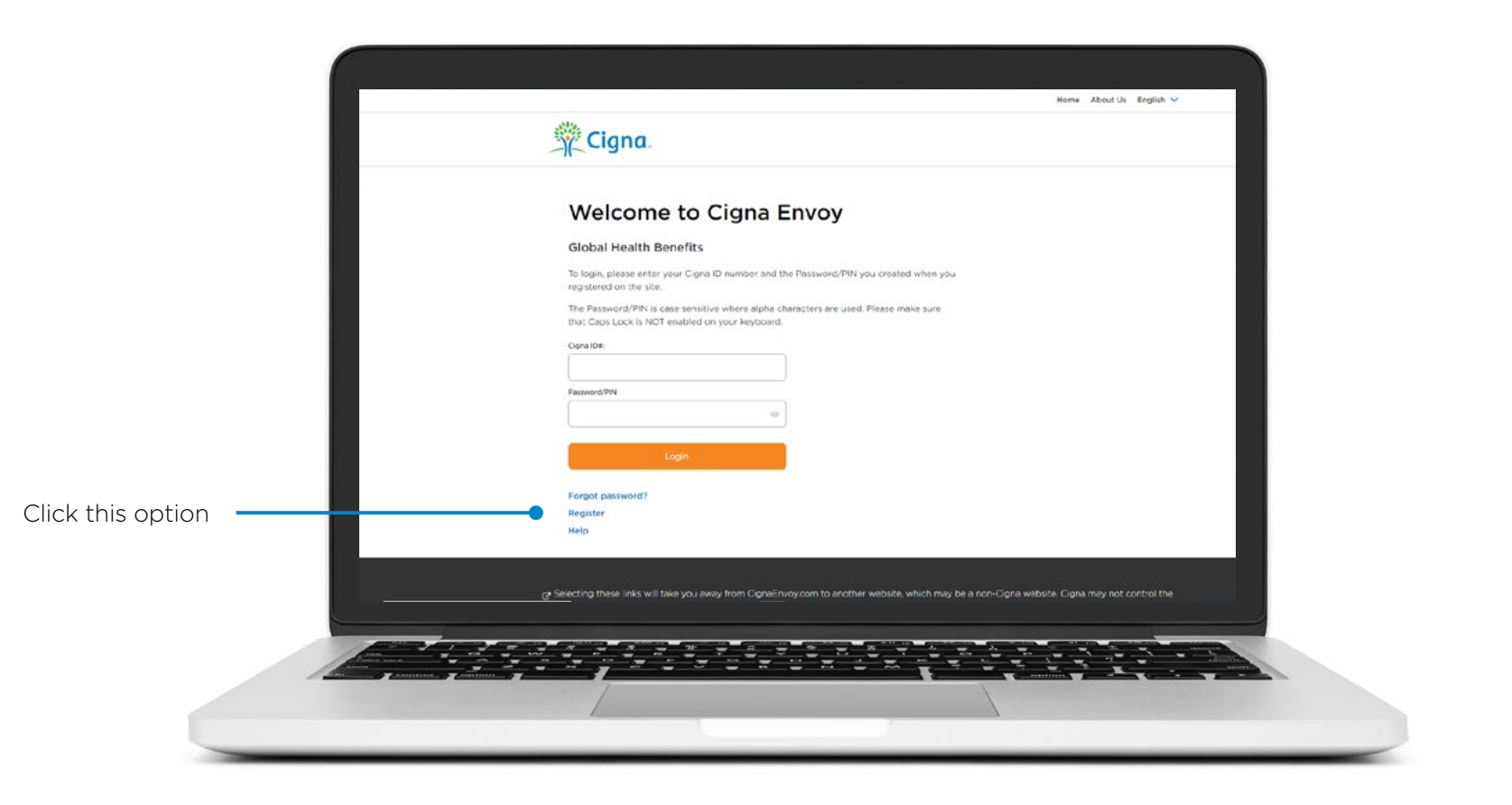

Enter your Cigna ID number into the "Cigna ID Number" field.

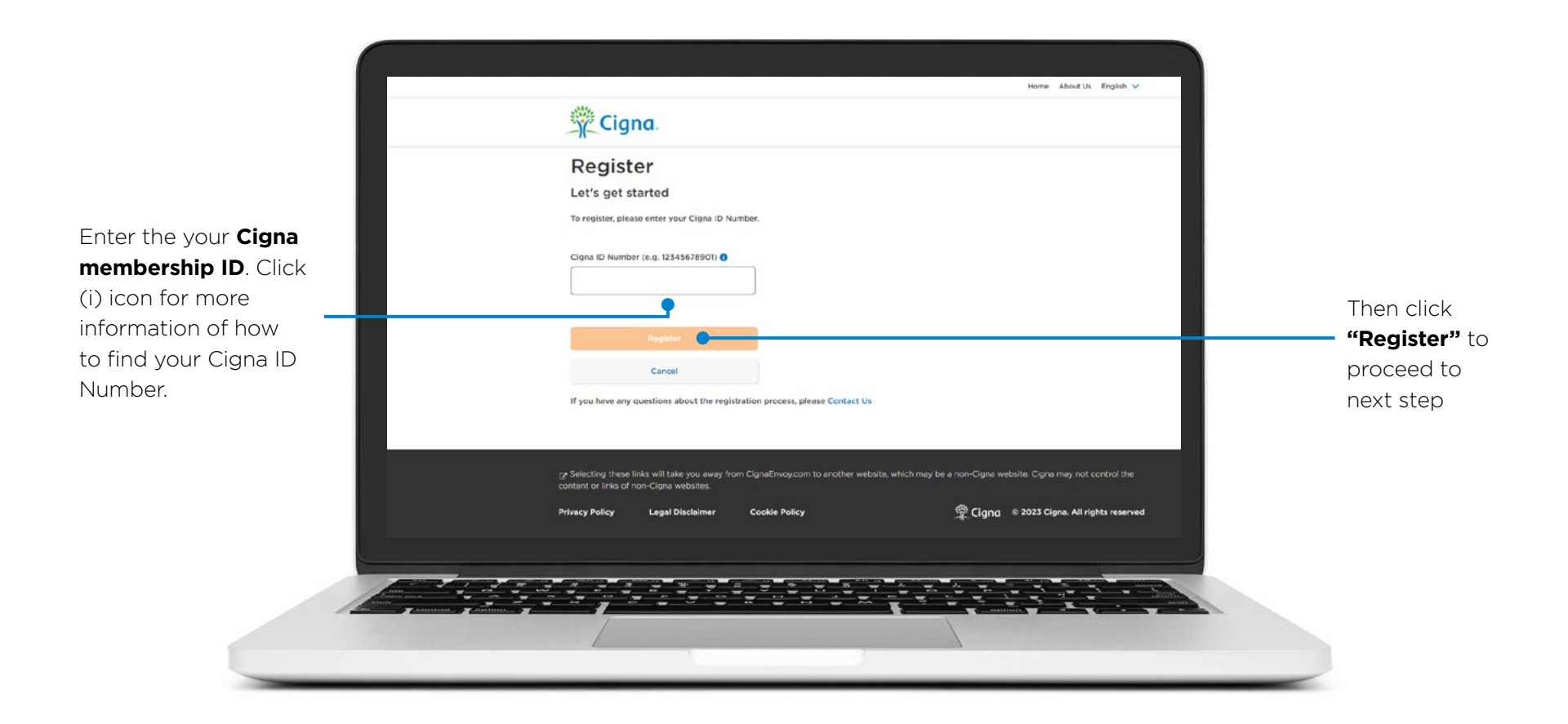

Enter your **personal information** from your membership card. Once all information is entered click the **"Register"** button to proceed.

Please ensure that your personal details are entered exactly as shown on your Cigna ID card 🖗 Cigna Identification details All details required can be found on your Cigna ID Card and/or welcome information Cigna ID Number 85083234001 Fields marked with "" are mandatory First Name "Policy Holder" is HALE D BOOK Last Name the name of your employer. Please Distbelate enter it exactly as \* Policy Holder it appears on your The 'Policy Holder' is the name of the employer as shown of membership card. Then click Email address "Register" to Confirm email address proceed to next step

You will then receive a welcome email containing a link to choose a security question for your account. If ever you forget your password, you can answer this question to gain access to the site. Once all information is entered click the **"Update"** to proceed.

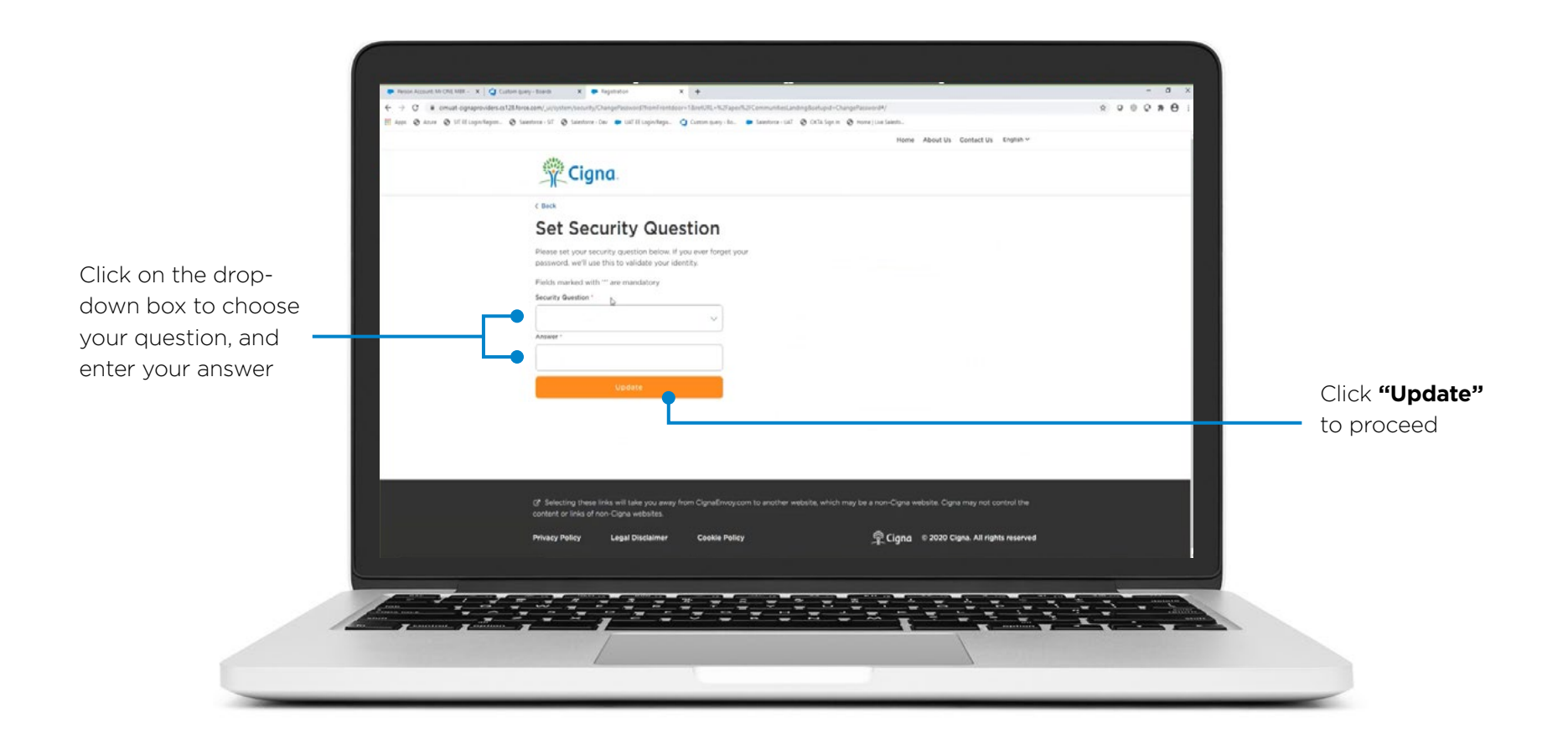

You can now create your own **password**. Once all information is entered correctly click the **"Confirm Password"** to proceed.

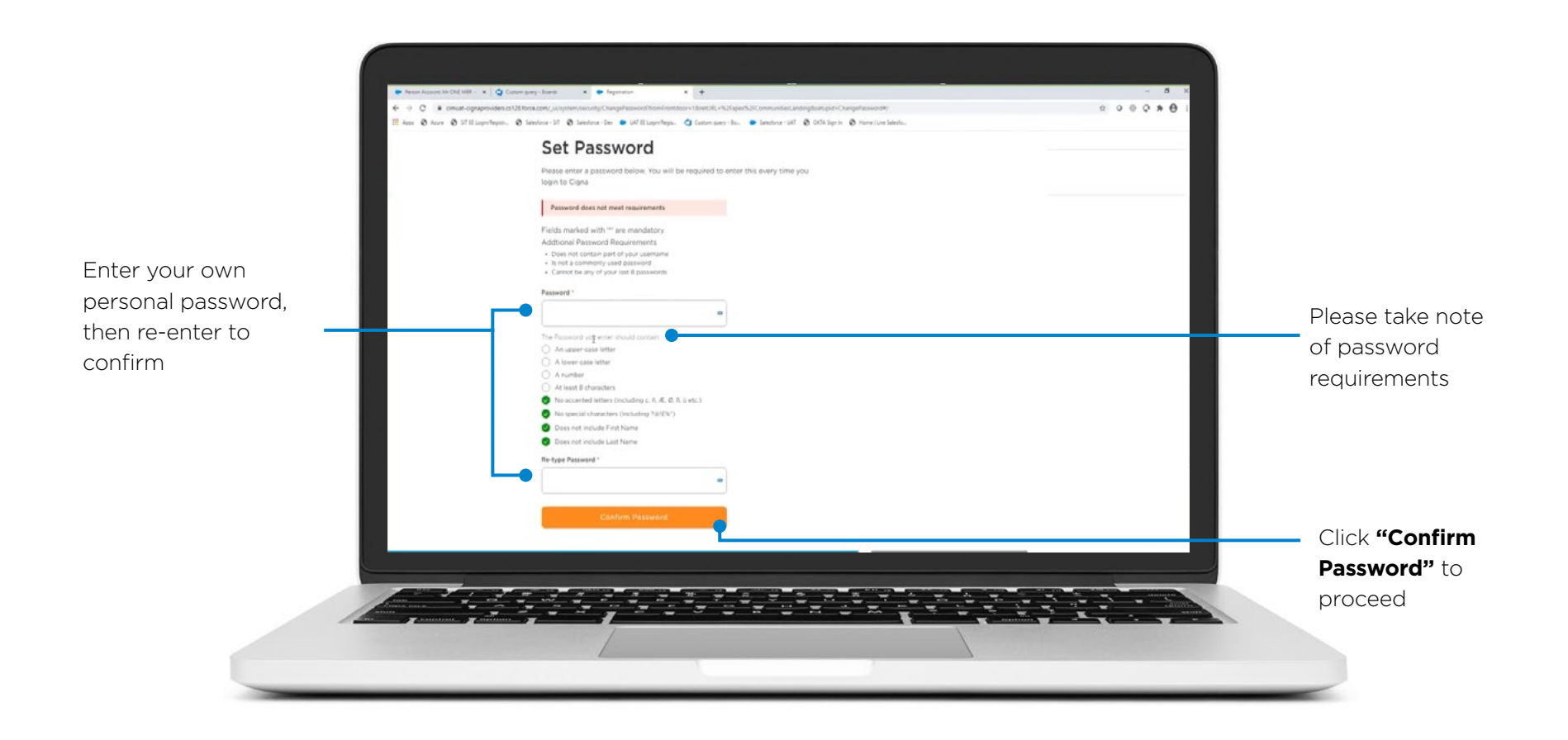

#### **Two-Step Authentication**

At this stage, you have the option to register for Two-Step authentication.

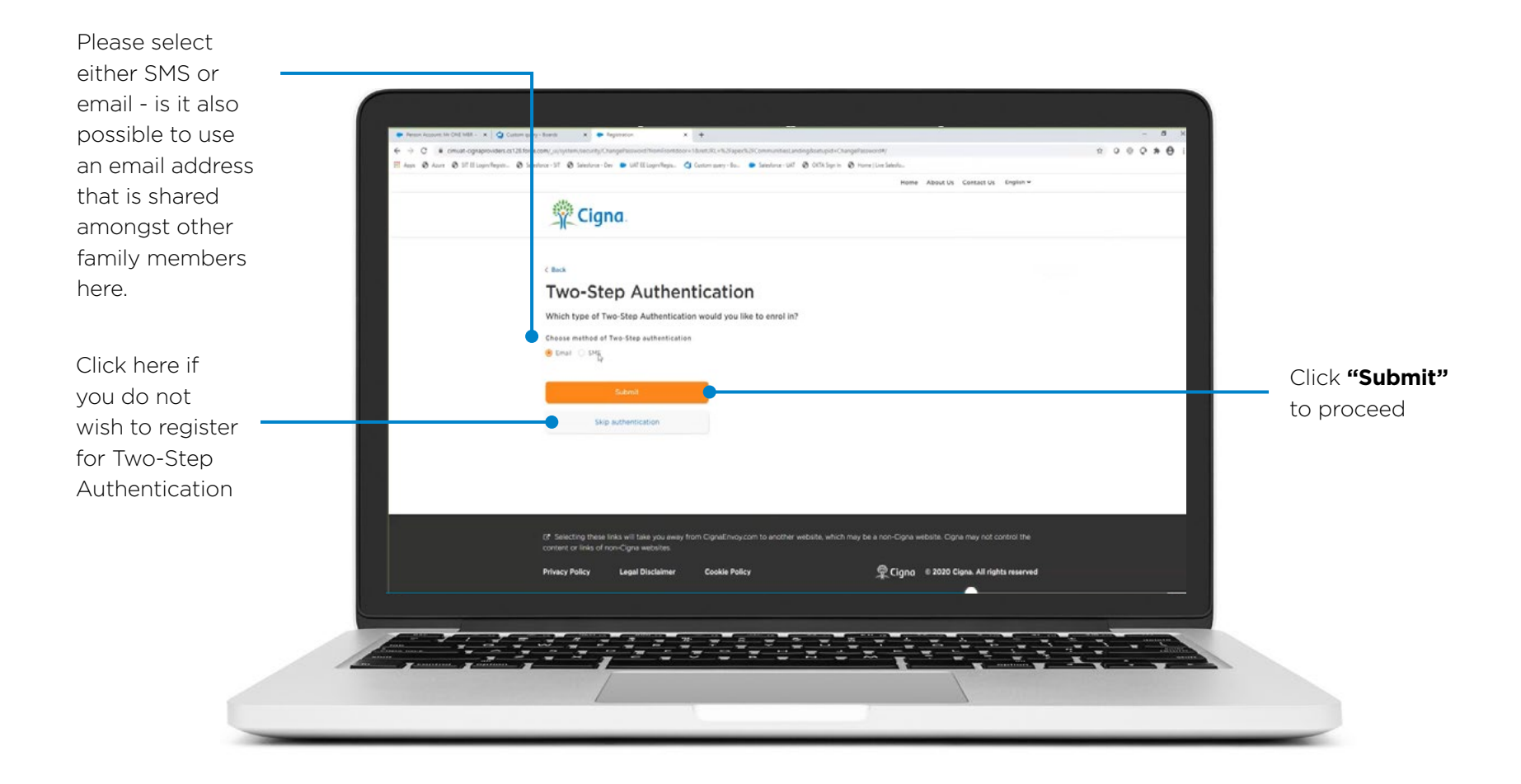

Please read **Terms and Conditions** and tick the corresponding boxes to accept. As the messages are clicked, they are cleared from the screen.

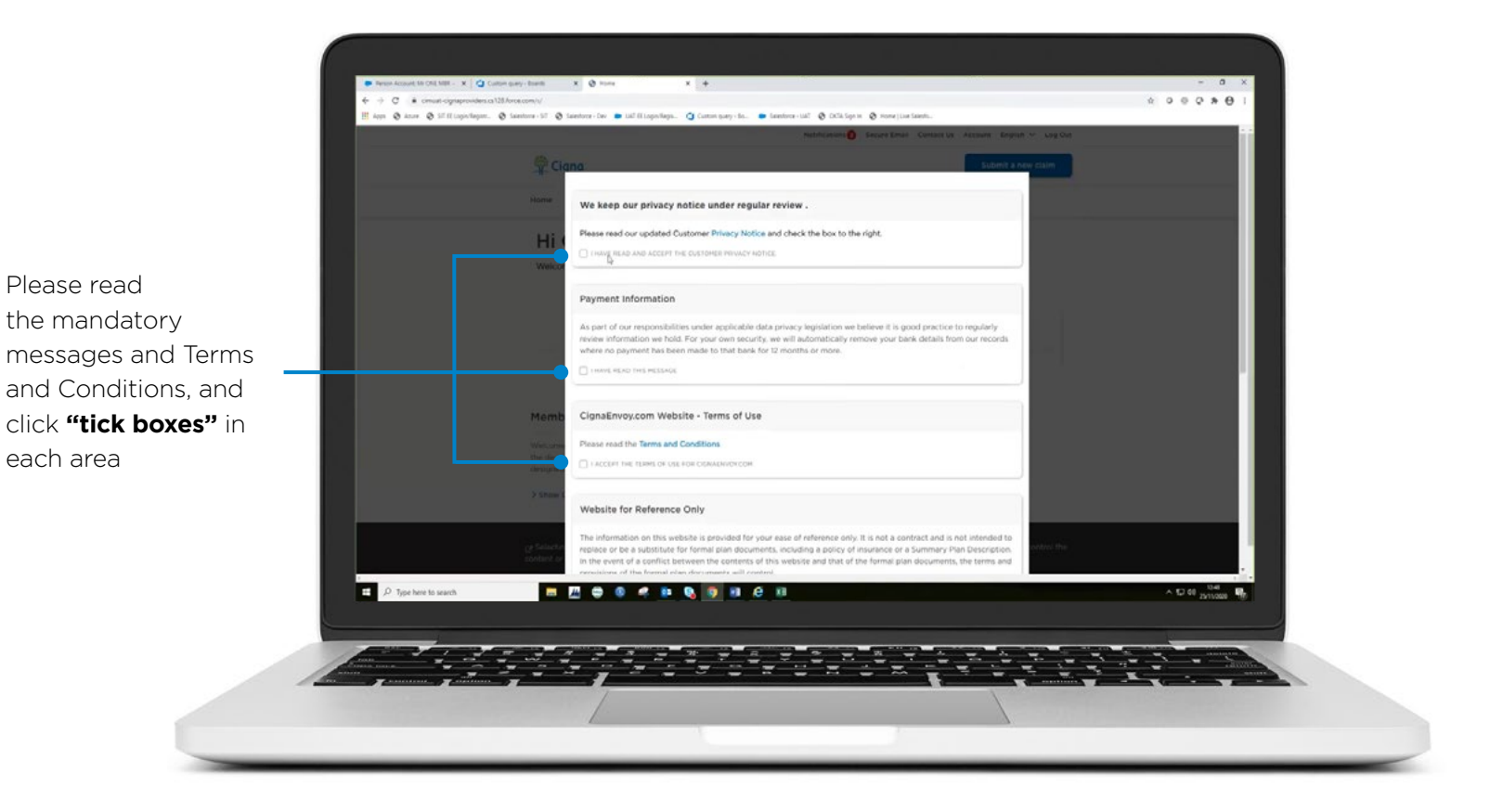

#### Congratulations! You have now registered for Cigna Envoy.

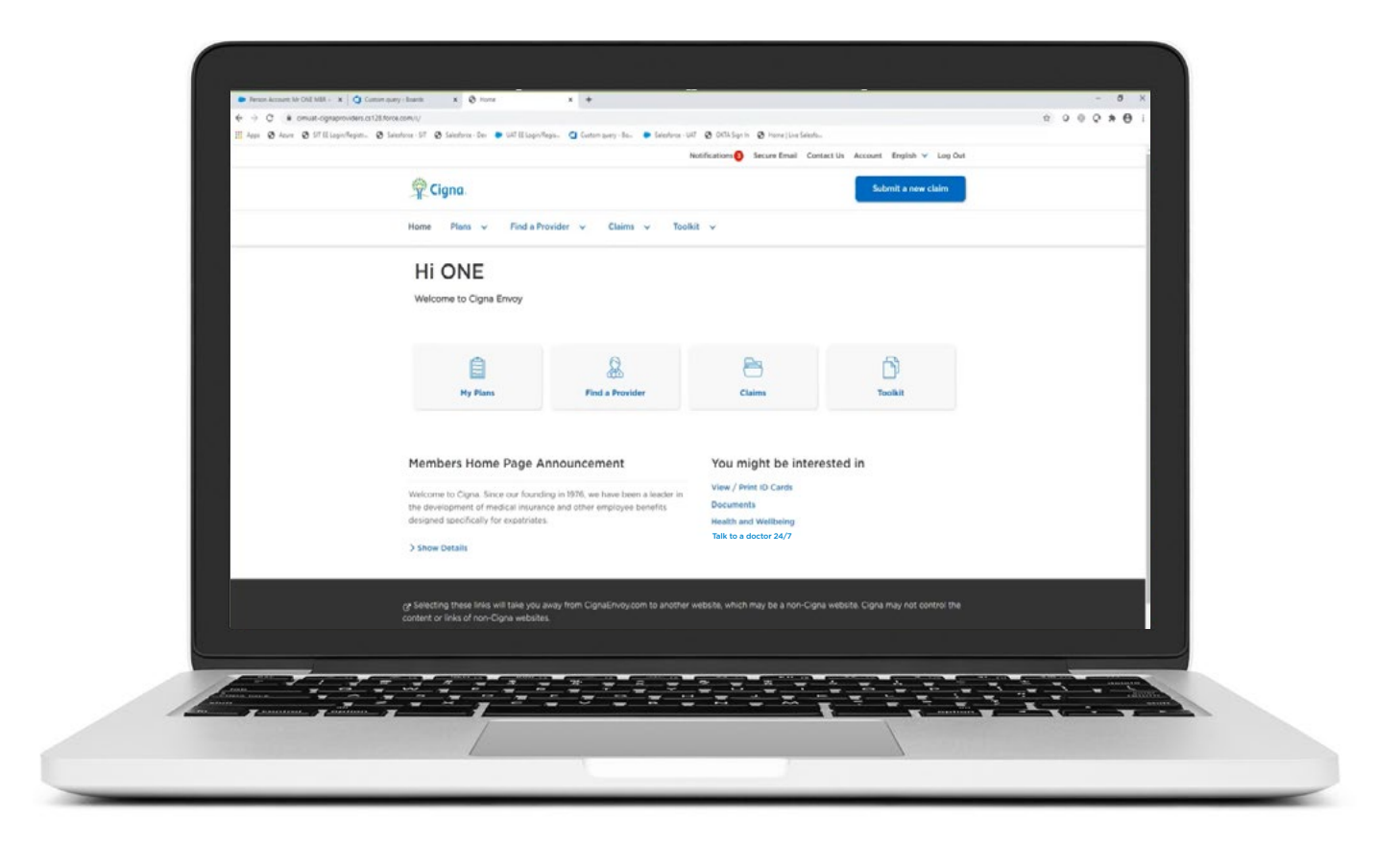

## USER GUIDE Submit a New Claim

How to submit a **new claim** through Envoy.

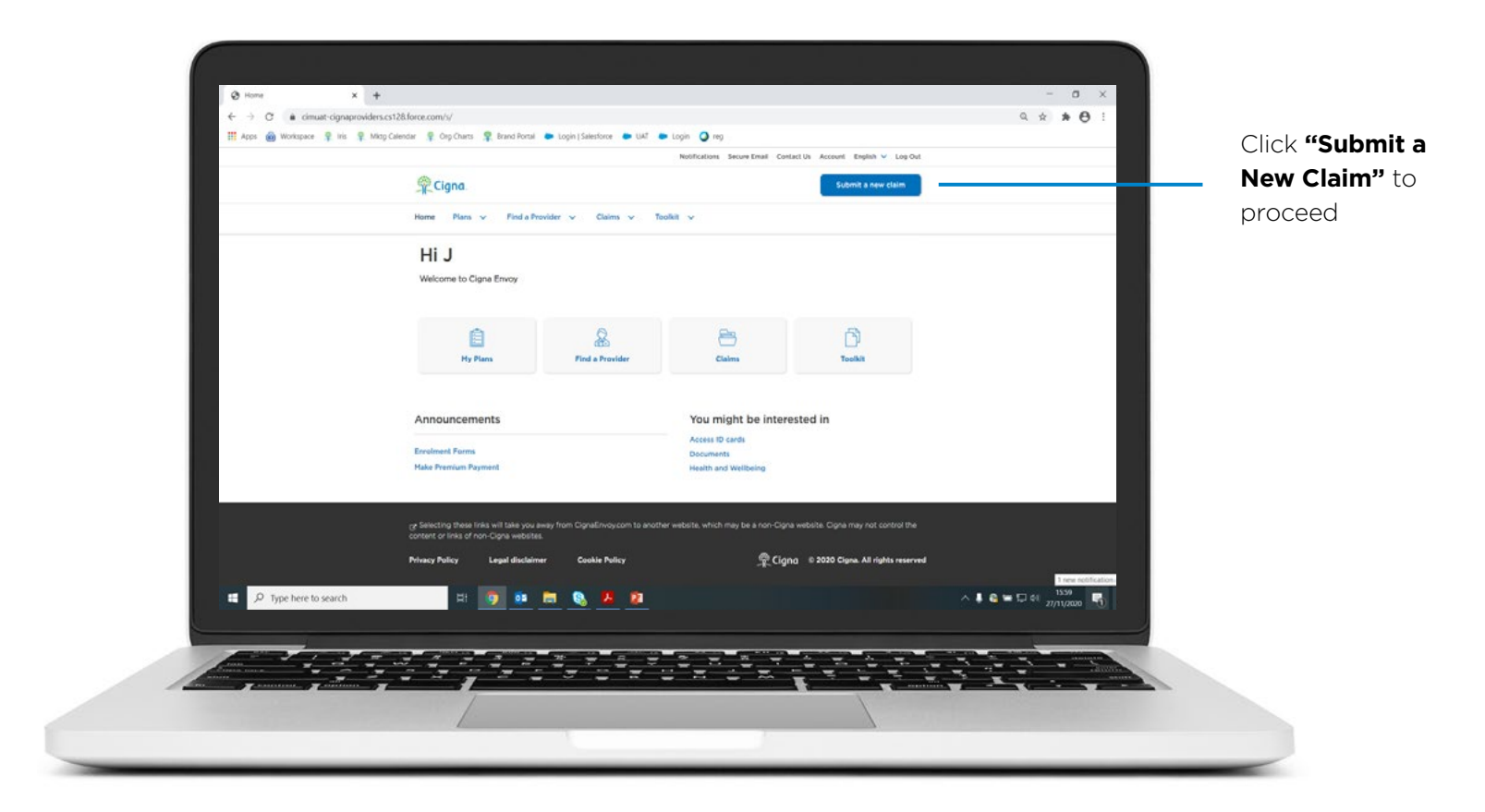

This screen shows the information you'll need to submit a new claim. It also details the current eligible members and includes some helpful tips.

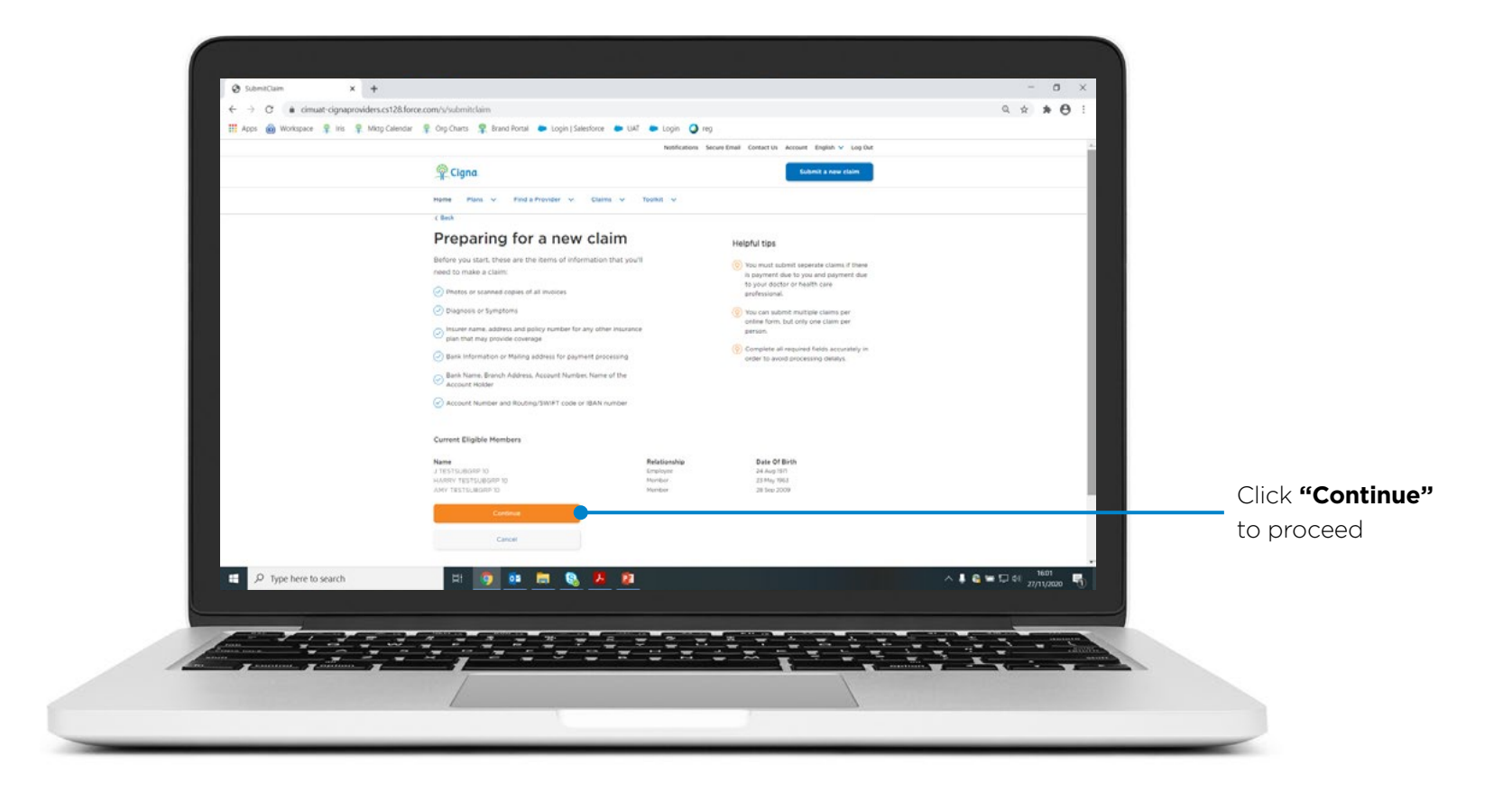

Enter the details for one or more claims. You can save your progress at any time.

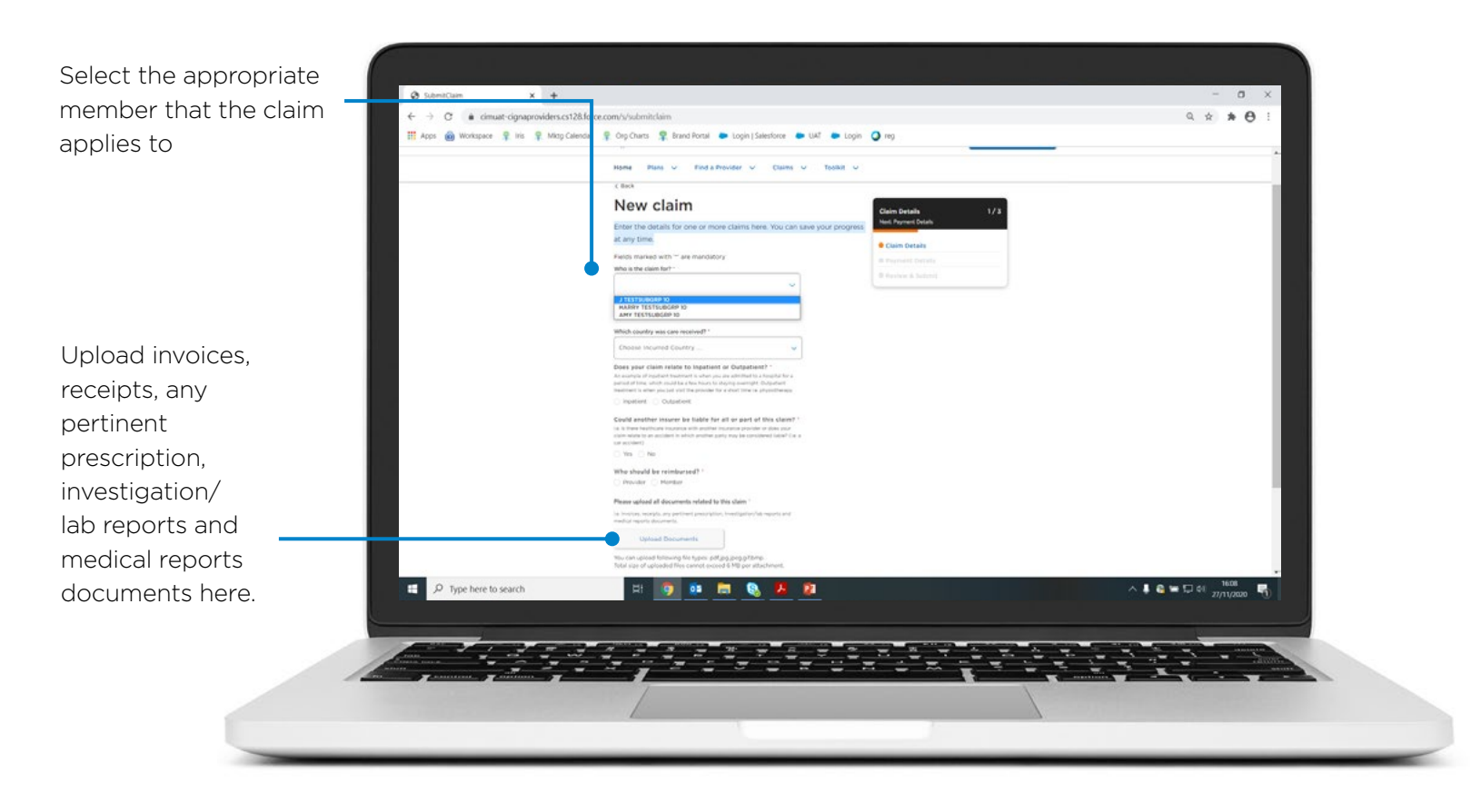

You will now move on to the "Payment Details" screen.

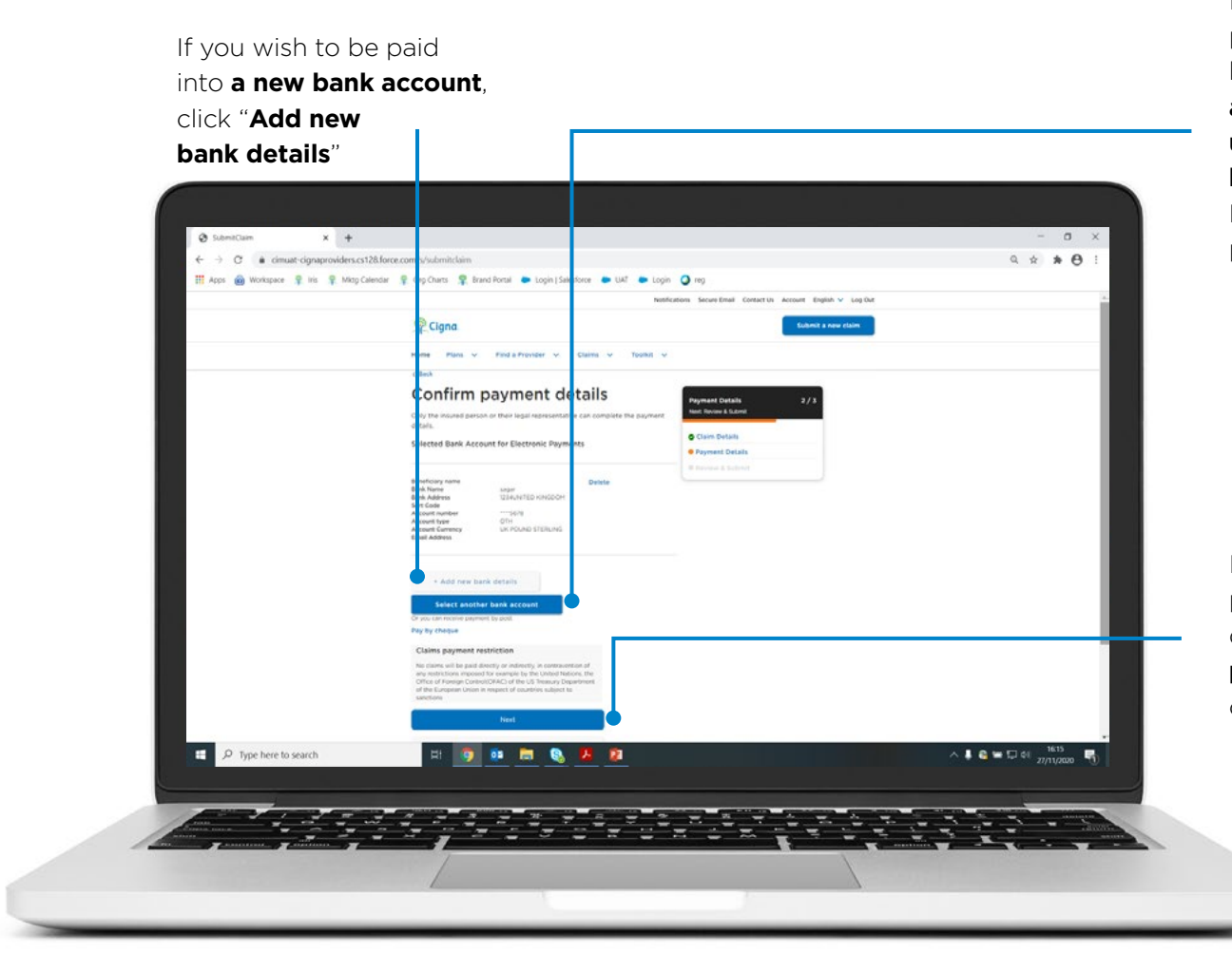

If you wish to be paid with another bank which you **already have set up**, click **"another bank account"**. Please see next page for details

If you wish to be paid with the bank details you have **previously added** click **"Next"** 

If you selected "Select bank details", you will see a list of all available banks.

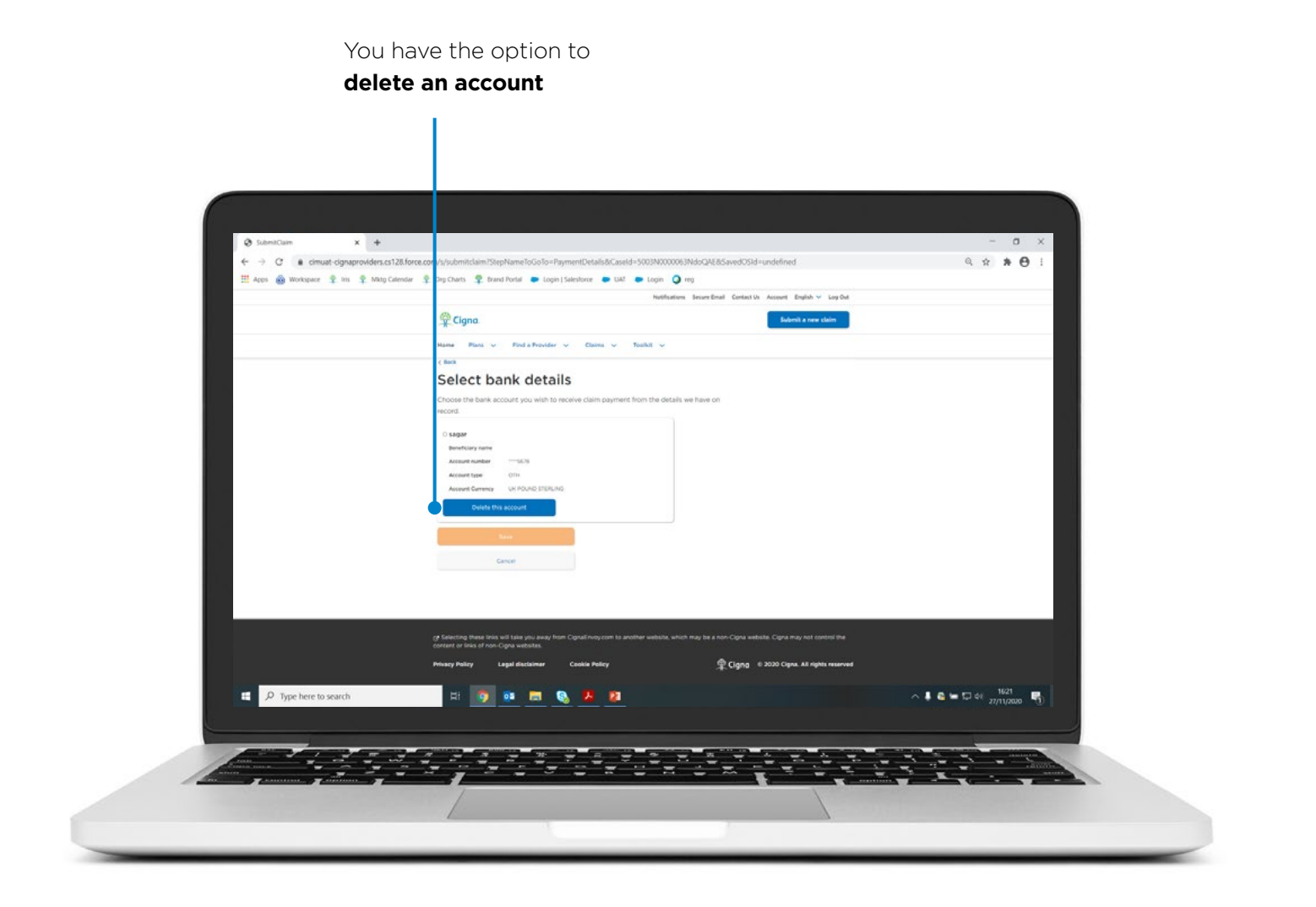

If you selected "Add new bank details", you will see the below screen.

The currency will automatically populate based on the **country account** selected

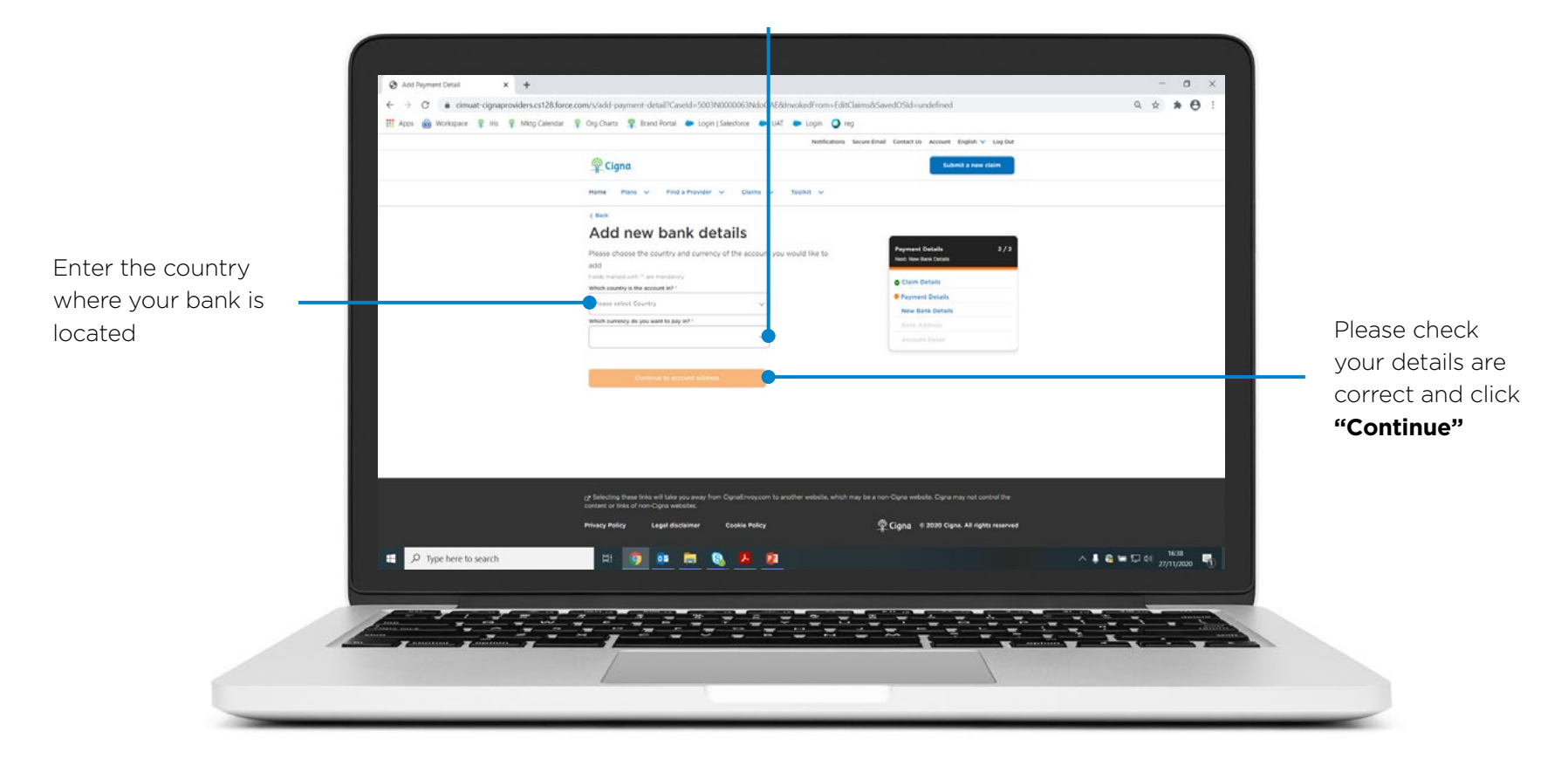

Here you can enter your bank name and address.

Enter your name as it is shown on your bank account

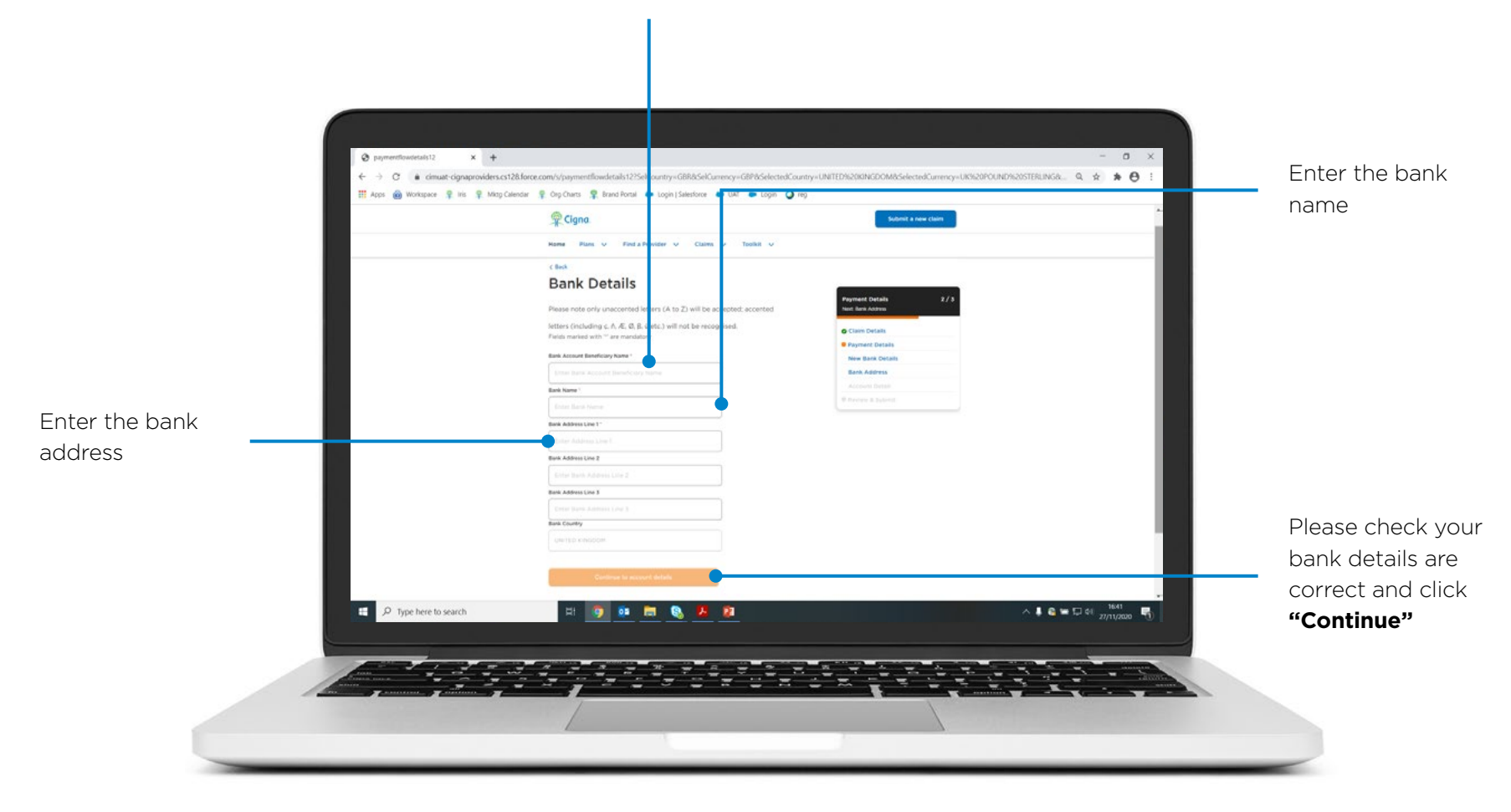

Please enter your bank account details.

Enter your bank account details.

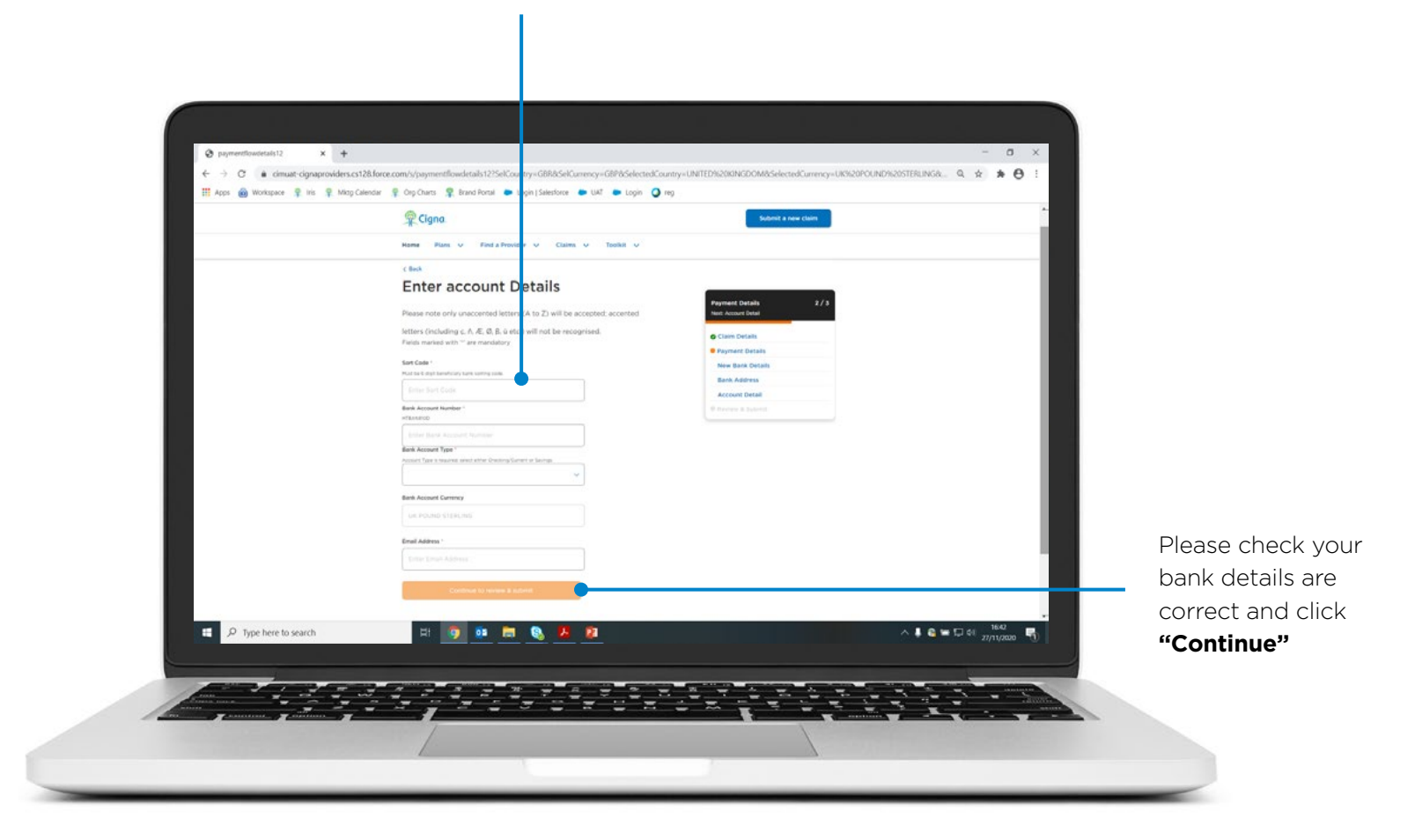

Review your submission and check that all information is correct.

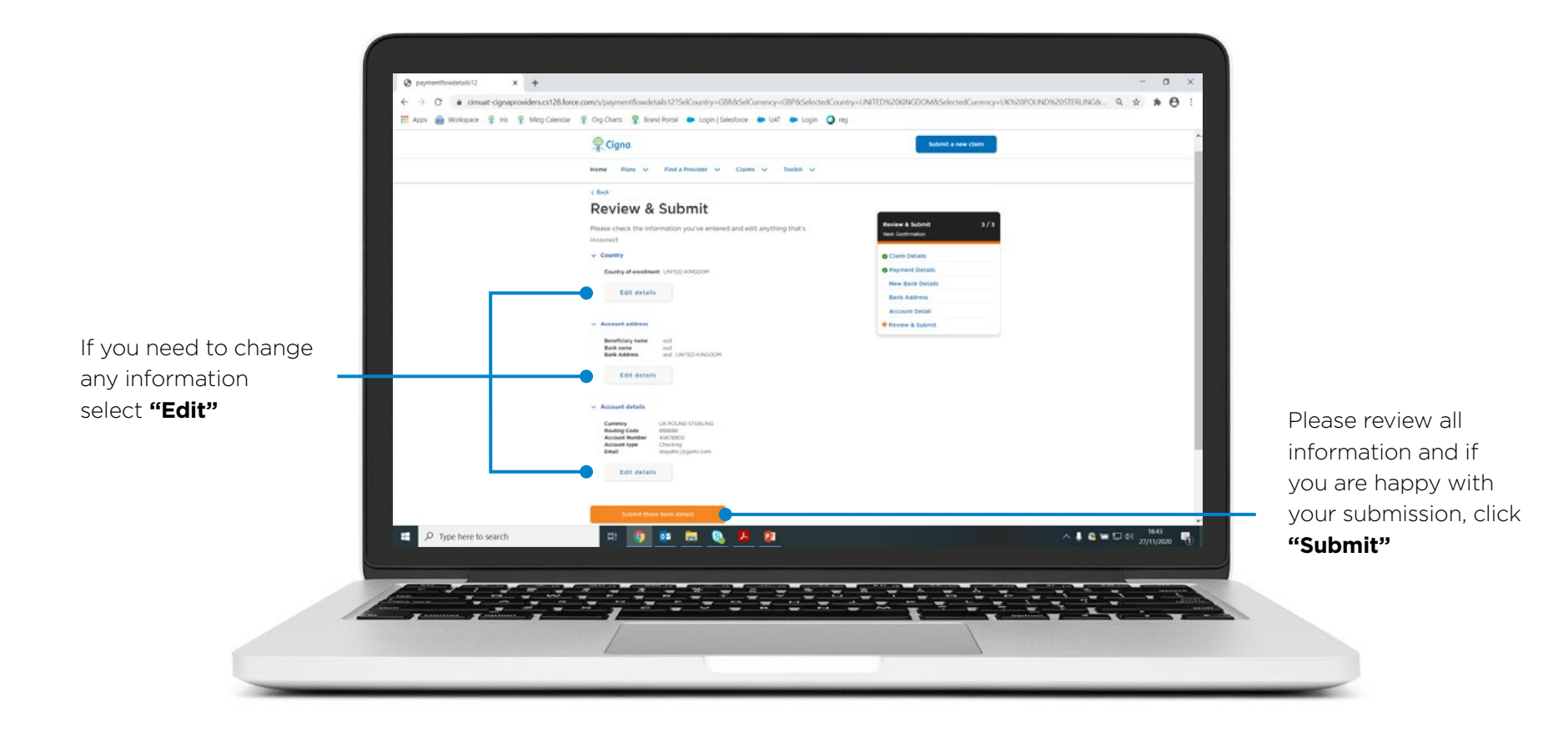

Accept the terms and click "Continue" to confirm the legal disclaimer.

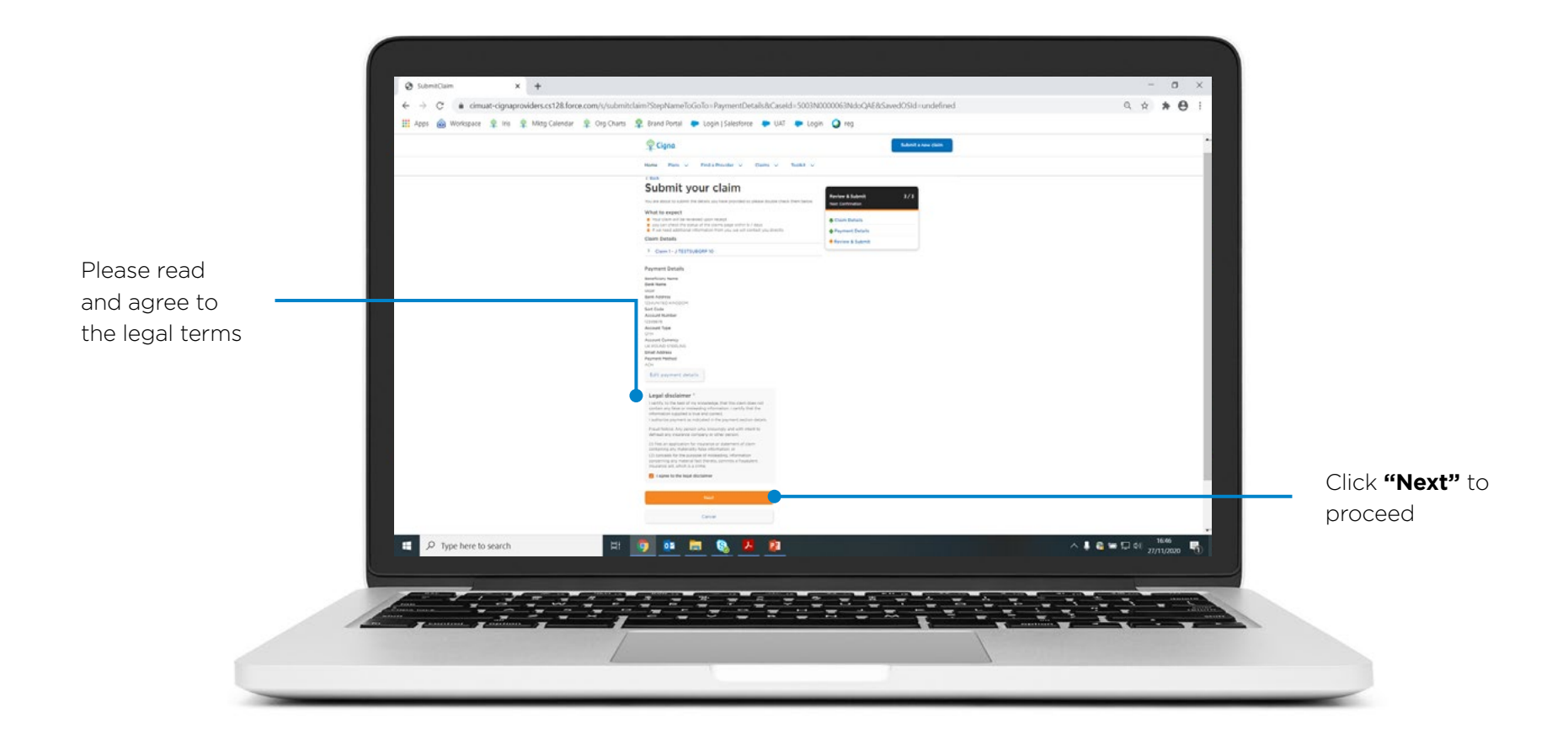

Congratulations! Your claim has now been submitted.

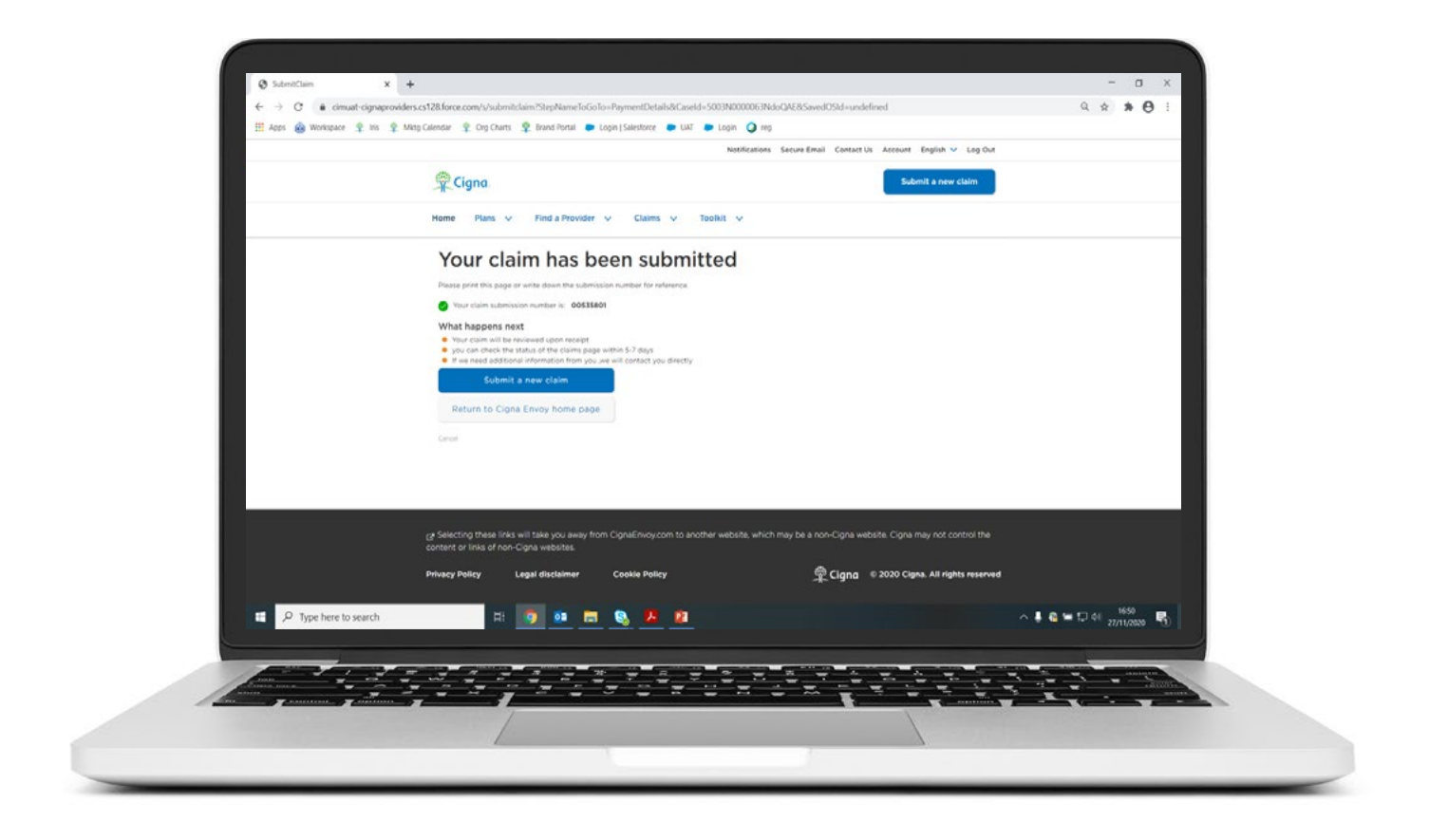

### USER GUIDE Check your Claim Status

How to check status of existing claims.

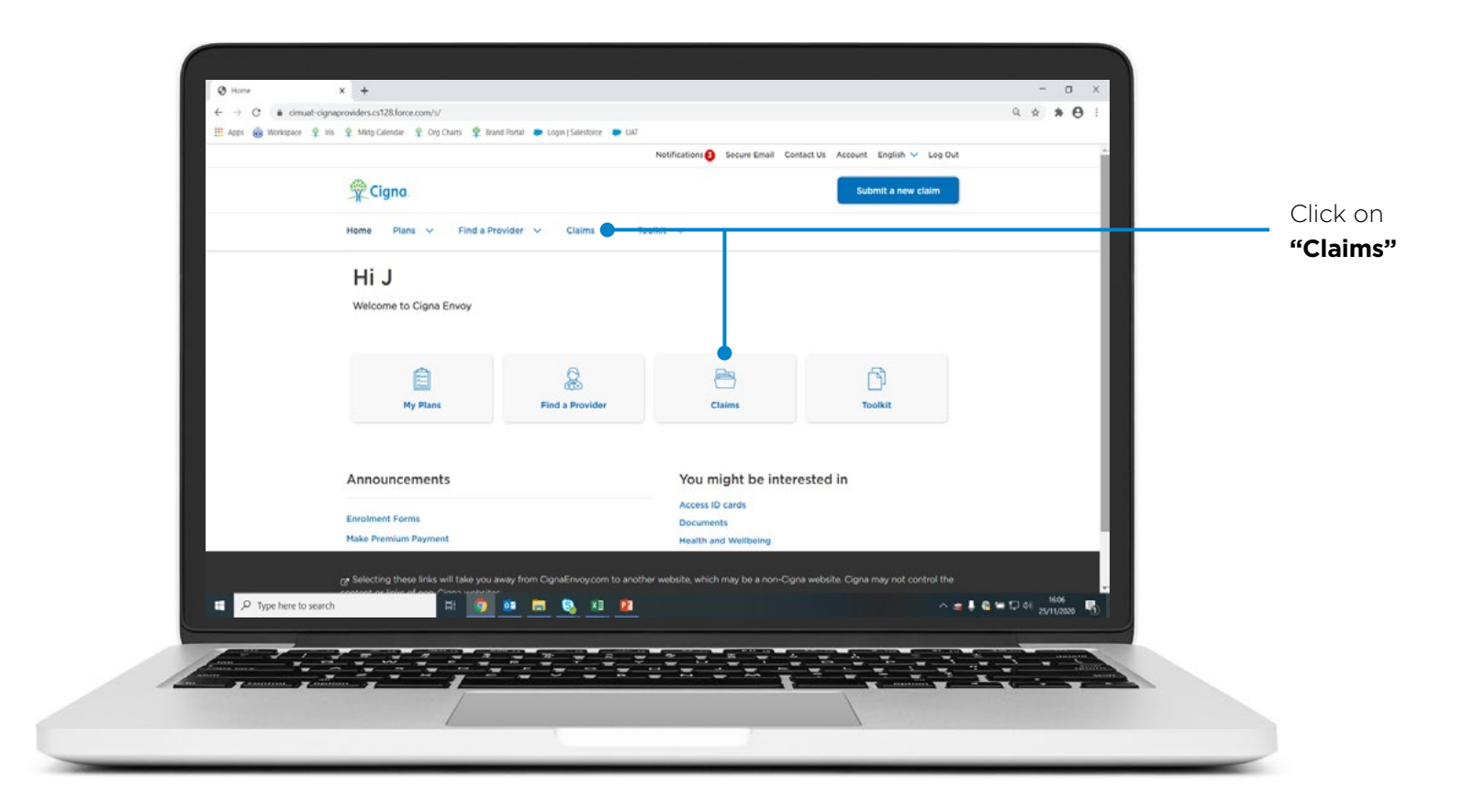

### **Check your Claim Status**

**"Claims"** shows you the status of all recently submitted claims. You can narrow down the search results by using the filters available.

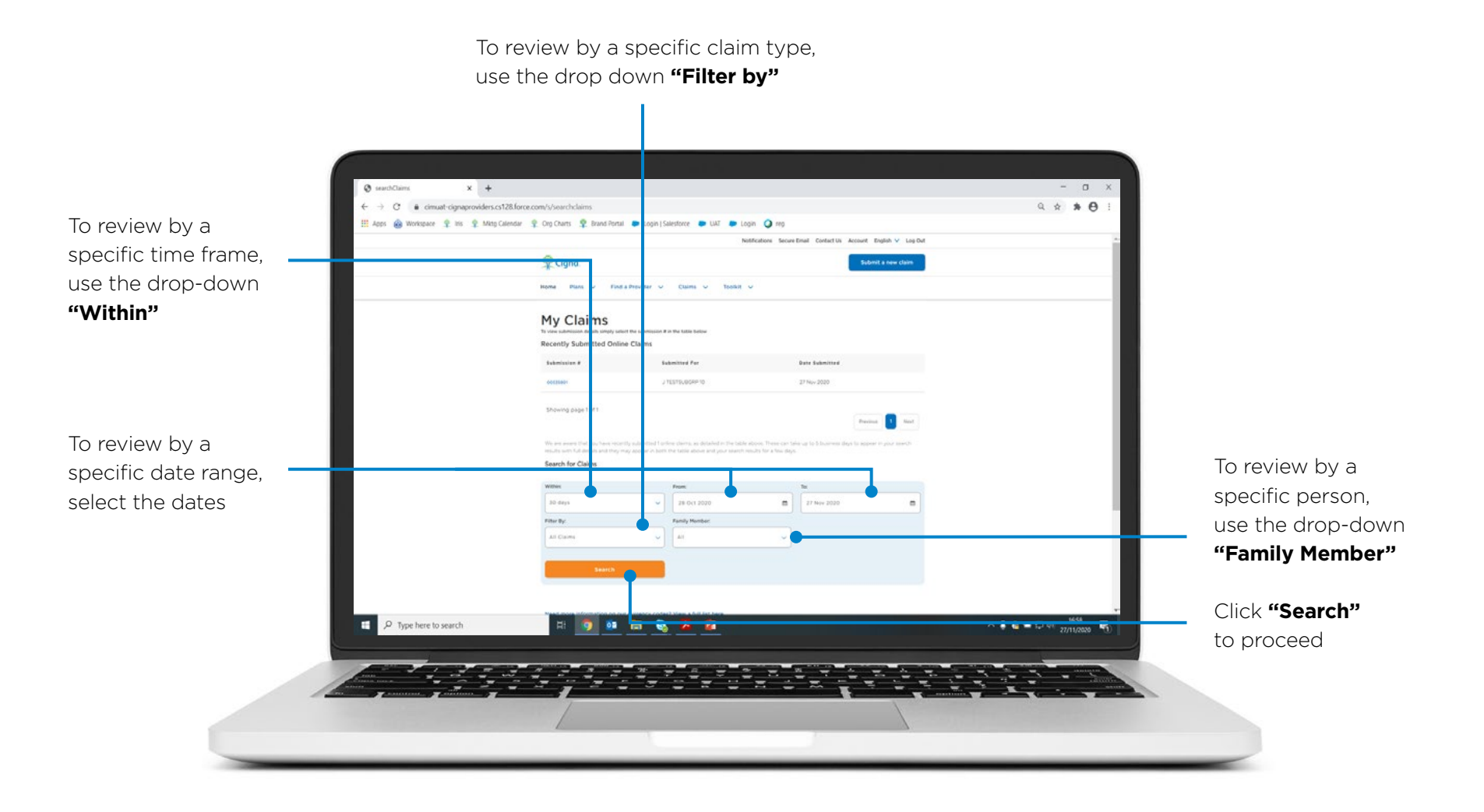

### USER GUIDE Find your Policy Documents

Your policy documents can be located in your "Documents" section under "Toolkit".

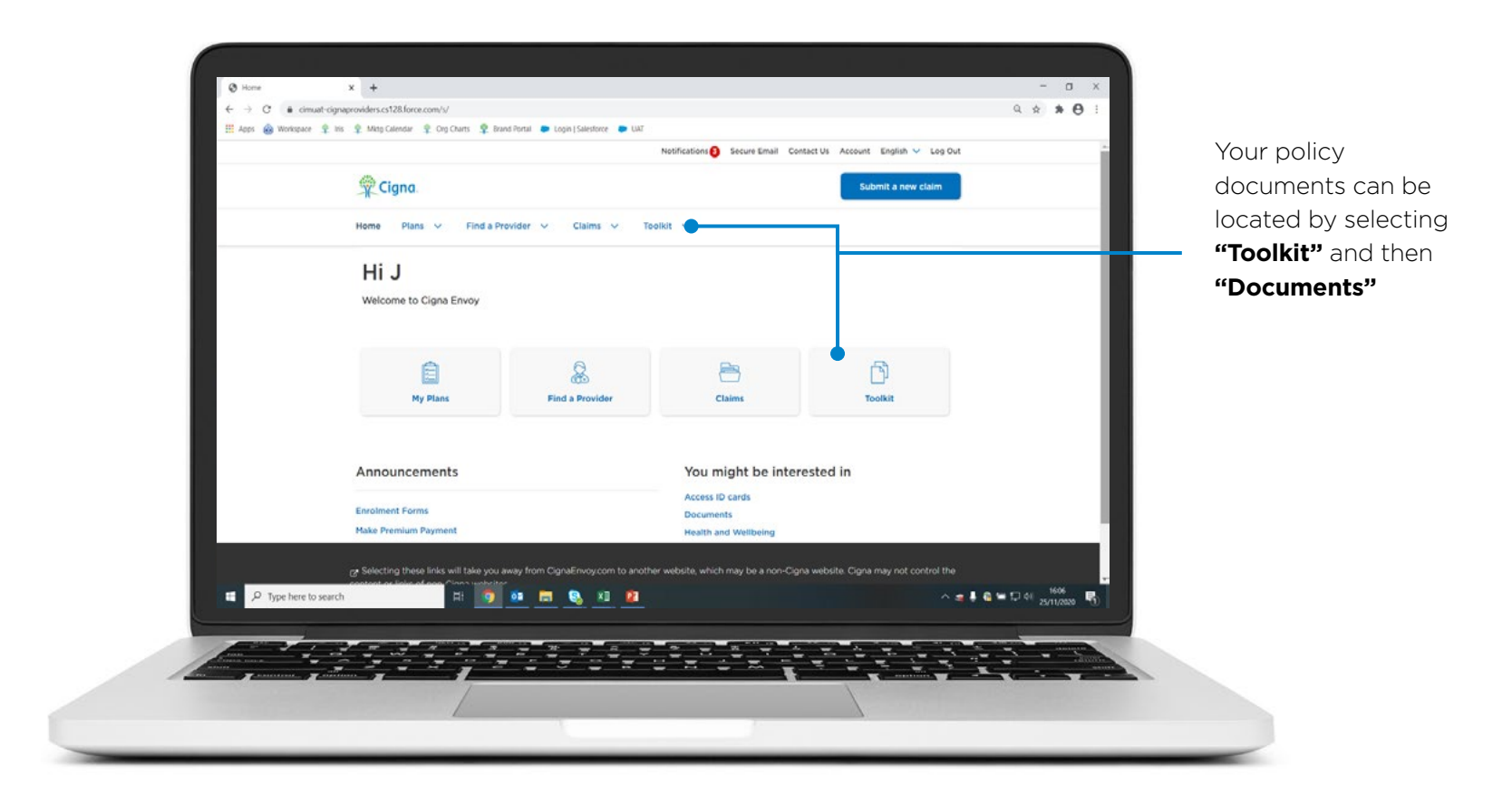

### **Find your Policy Documents**

You can access your policy booklet and other useful information.

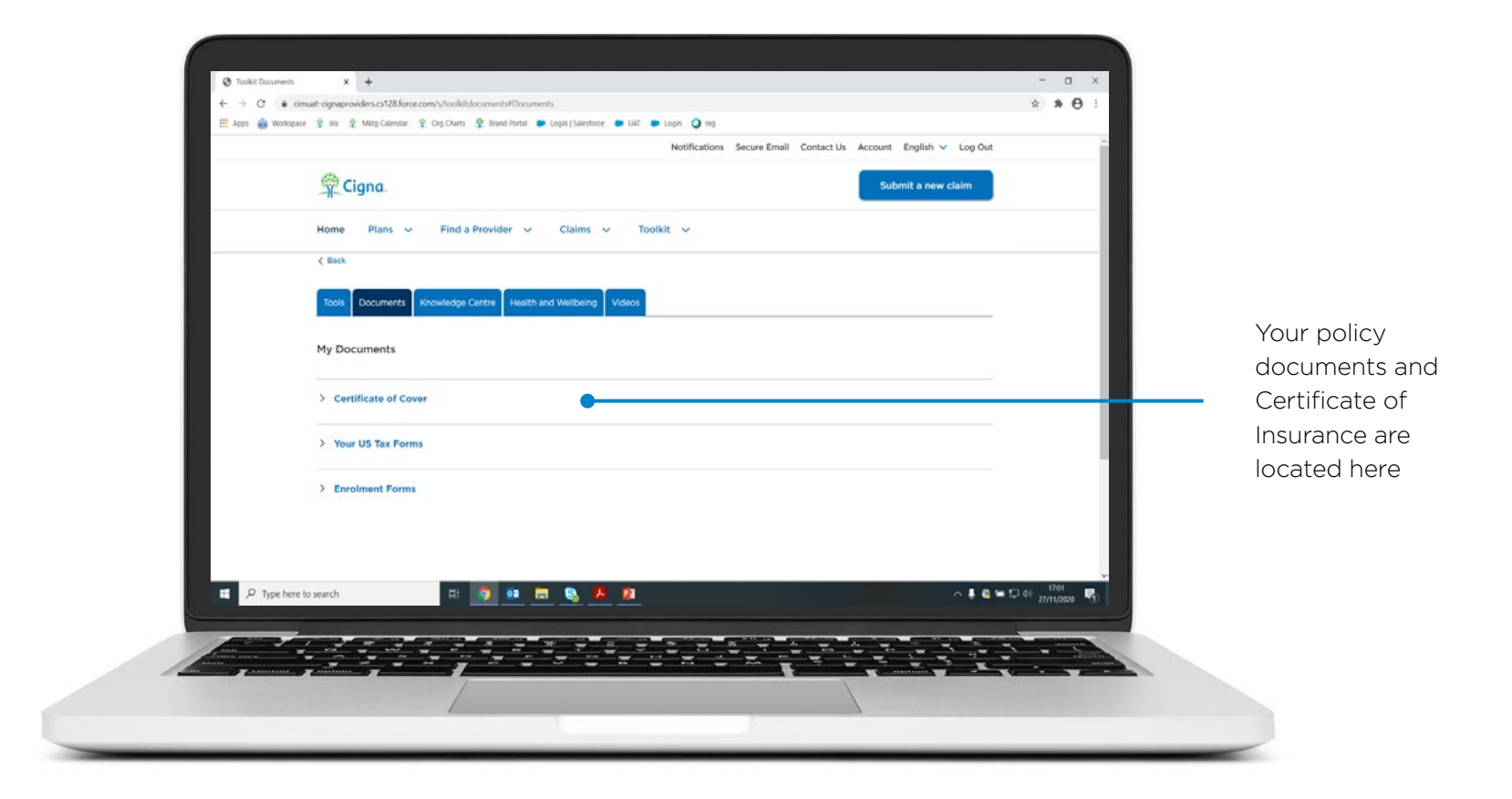

### **USER GUIDE** Find a Health Care Facility

To find health care locate providers within the Cigna network.

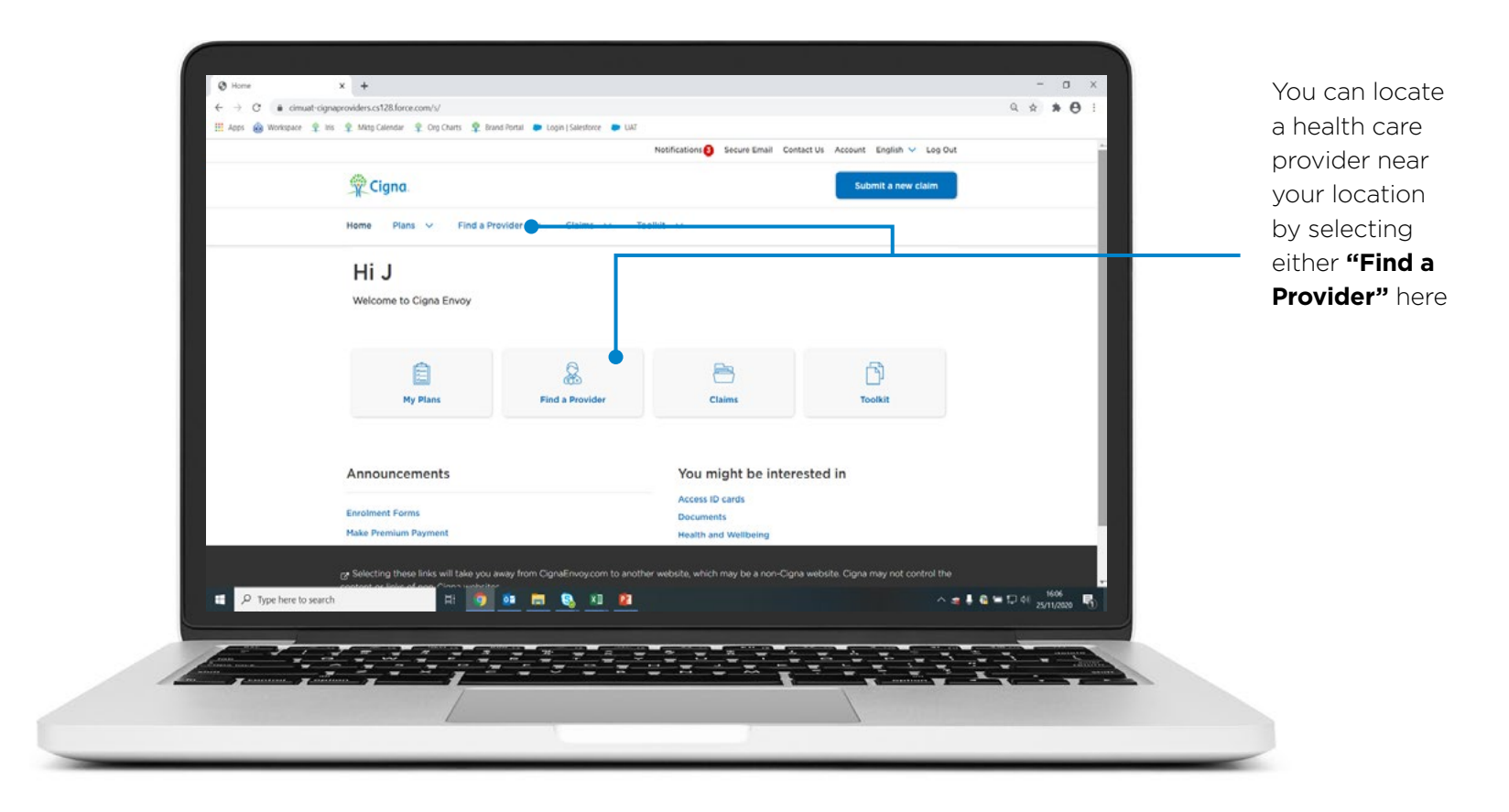

#### **Find a Health Care Facility**

Enter location and/or country.

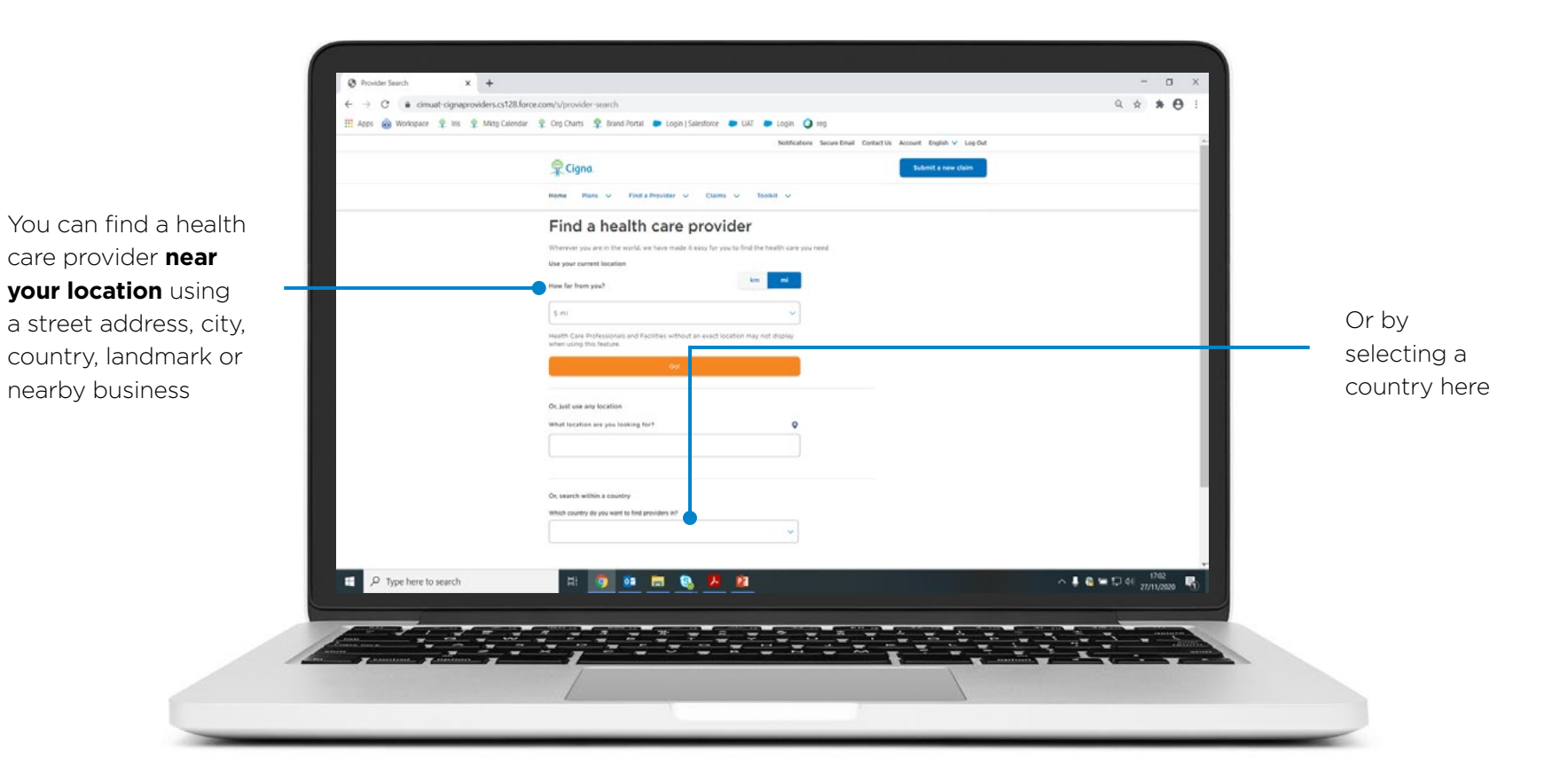

#### **Find a Health Care Facility**

Choose type of facility, speciality or doctor's name.

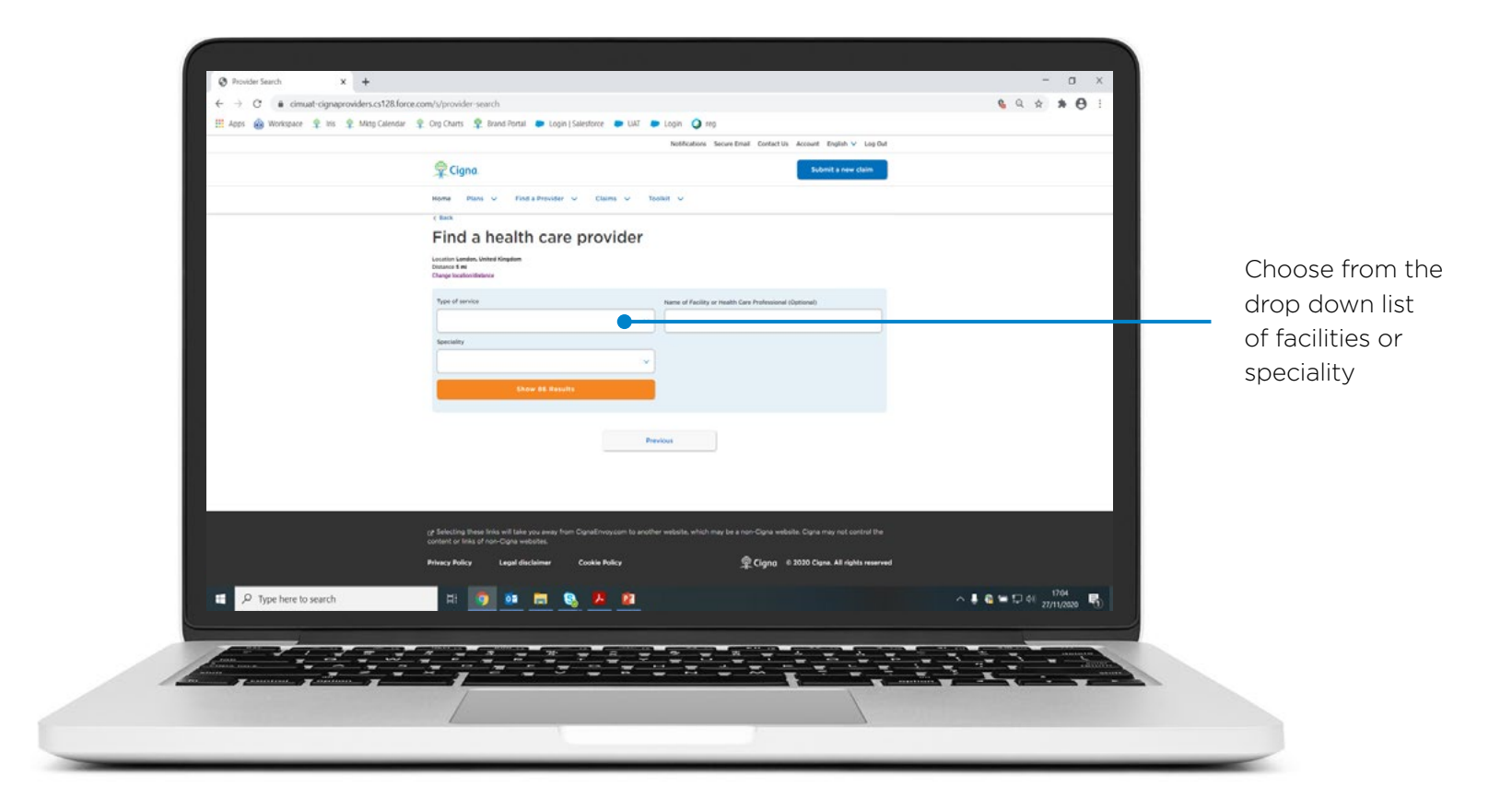

### **Find a Health Care Facility**

The results of your search will be displayed.

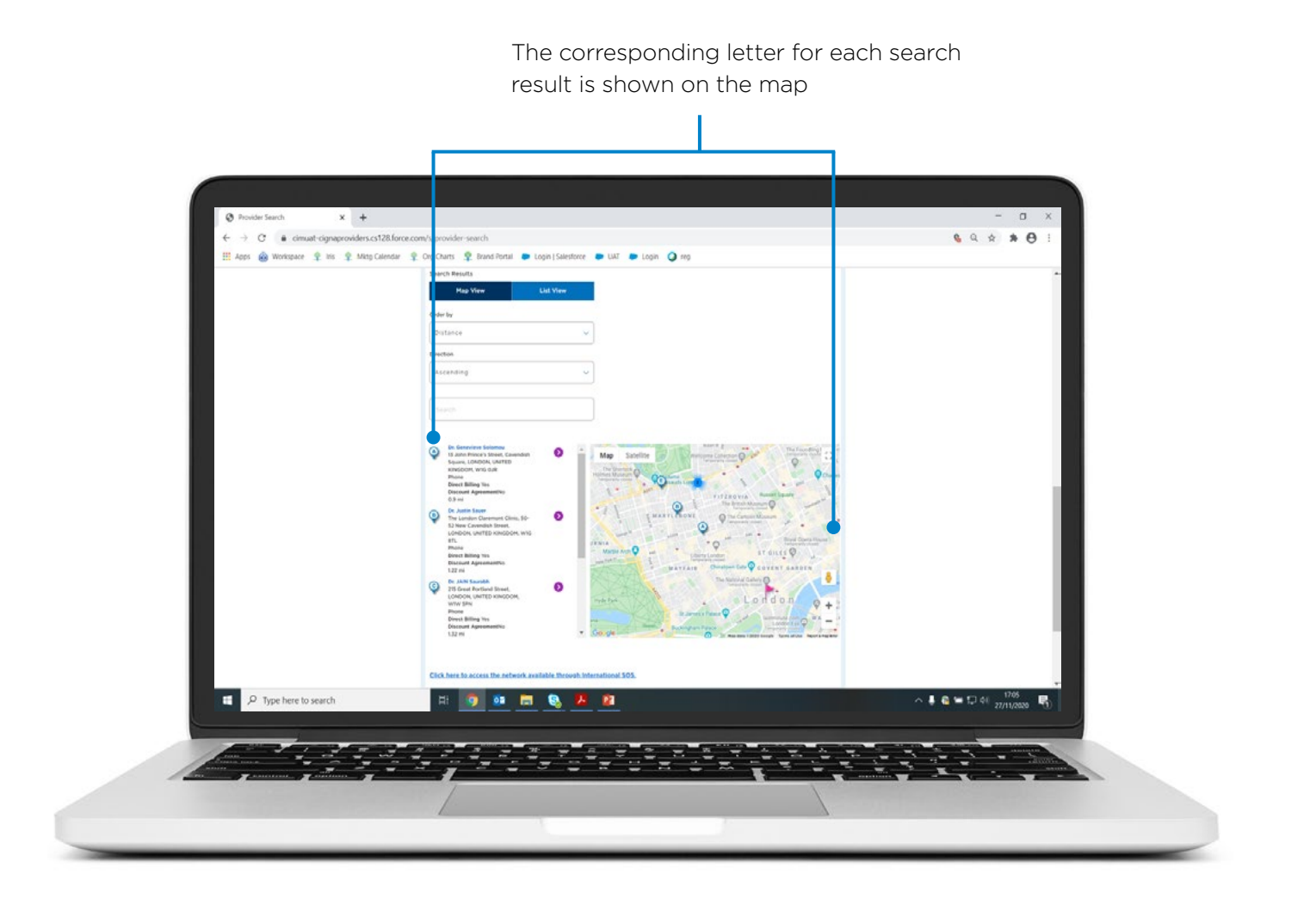

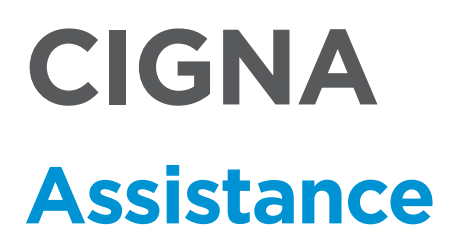

If you require any assistance regarding using Cigna Envoy please contact us.

INTERNATIONAL HELPLINE +44 1475 492197

ASIA POLICY HELPLINE +44 1475 551441

MIDDLE EAST POLICY HELPLINE +44 1475 788618 Claims can be submitted via CignaEnvoy.com, which also provides your link to easy access to quality healthcare around the world. Mailing address for claims is Cigna Global Health Benefits, 1 Knowe Road Greenock, Scotland PA15 4RJ. The Cigna name, logo and other Cigna marks are owned by Cigna Intellectual Property, Inc., licensed for use by Cigna Corporation and its operating subsidiaries. "Cigna" refers to Cigna Corporation and/or its subsidiaries and affiliates. Products and services are provided by, or through, such operating subsidiaries including (without limitation), Cigna Life Insurance Company of Europe S.A.-N.V, Cigna Europe Insurance Company S.A.-N.V, both companies registered in Belgium at Plantin en Moretuslei 309, 2140 Antwerp, Belgium or Cigna Global Insurance Company Limited, with registered address in Guernsey at PO Box 155, Mill Court, La Charroterie, St Peter Port, Guernsey, GY1 4ET. Please refer to your literature for details of the insurance entity providing cover. Cigna Life Insurance Company of Europe S.A.-N.V and Cigna Europe Insurance Company S.A.-N.V, are subject to the prudential supervision of the National Bank of Belgium and to the supervision of the Financial Services and Markets Authority in the field of consumer protection. Cigna Global Insurance Company Limited is authorised and regulated by the Guernsey Financial Services Commission for the conduct of insurance business in Guernsey. Certain products and services which are non-risk related may be provided by non-insurance entities such as Cigna International Health Services BV, registered with the Financial Services and Markets Authority as an insurance and reinsurance broker and with registered office at Plantin en Moretuslei 299, 2140 Antwerp, Belgium; Cigna European Services (UK) Limited, having its registered office at13th Floor, 5 Aldermanbury Square, London EC2V 7HR; and Cigna Global Wellbeing Solutions Limited with registered office at 13th Floor, 5 Aldermanbury Square, London EC2V 7HR.

Please refer to your member materials for further information, including details of the insurance entity providing cover, the list of benefits, exclusions and limitations. Cigna Global Health Benefits' web-based tools, such as Cigna Envoy, are available for informational purposes only. These tools are not intended to be a substitute for proper medical care provided by a physician. © 2023 Cigna. All rights reserved. Some content provided under licence.

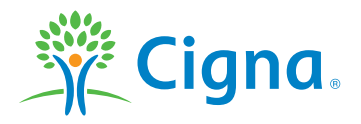

590936 ENVOY REGISTRATION GUIDE EN 0223